## Overføring av spor fra DC20/DC30/DC40 til Garmin Astro 220

## Åpne programmet Mapsource på PC

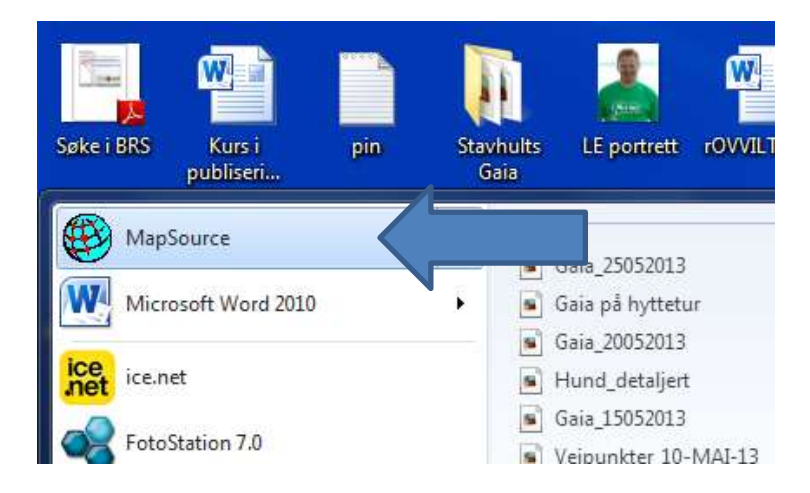

Koble den håndholdte enheten til datamaskinen ved hjelp av USBkabelen. Kontakten på peilemottakeren finner du under gummidekselet på baksiden. Slå på både peilemottaker og halsbånd, og legg halsbåndet nært mottakeren.

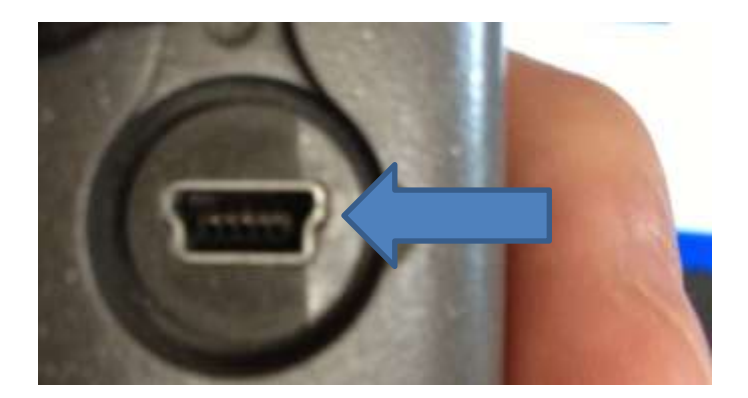

Trykk "Dog" på mottakeren. Dersom du har liggende flere handbånd inne på hundelista, markerer du det båndet som du ønsker å hente sporinformasjon fra. Trykk deretter på «Enter».

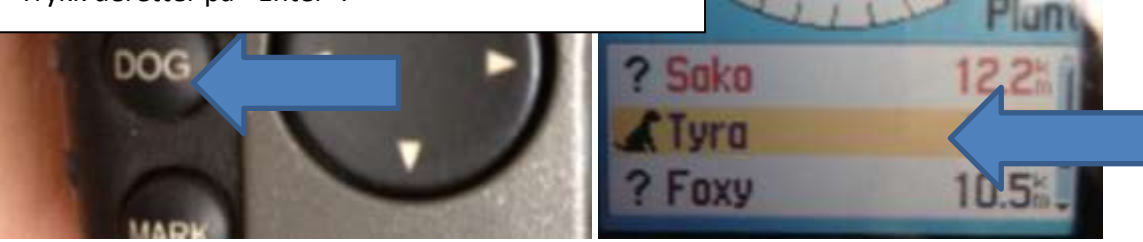

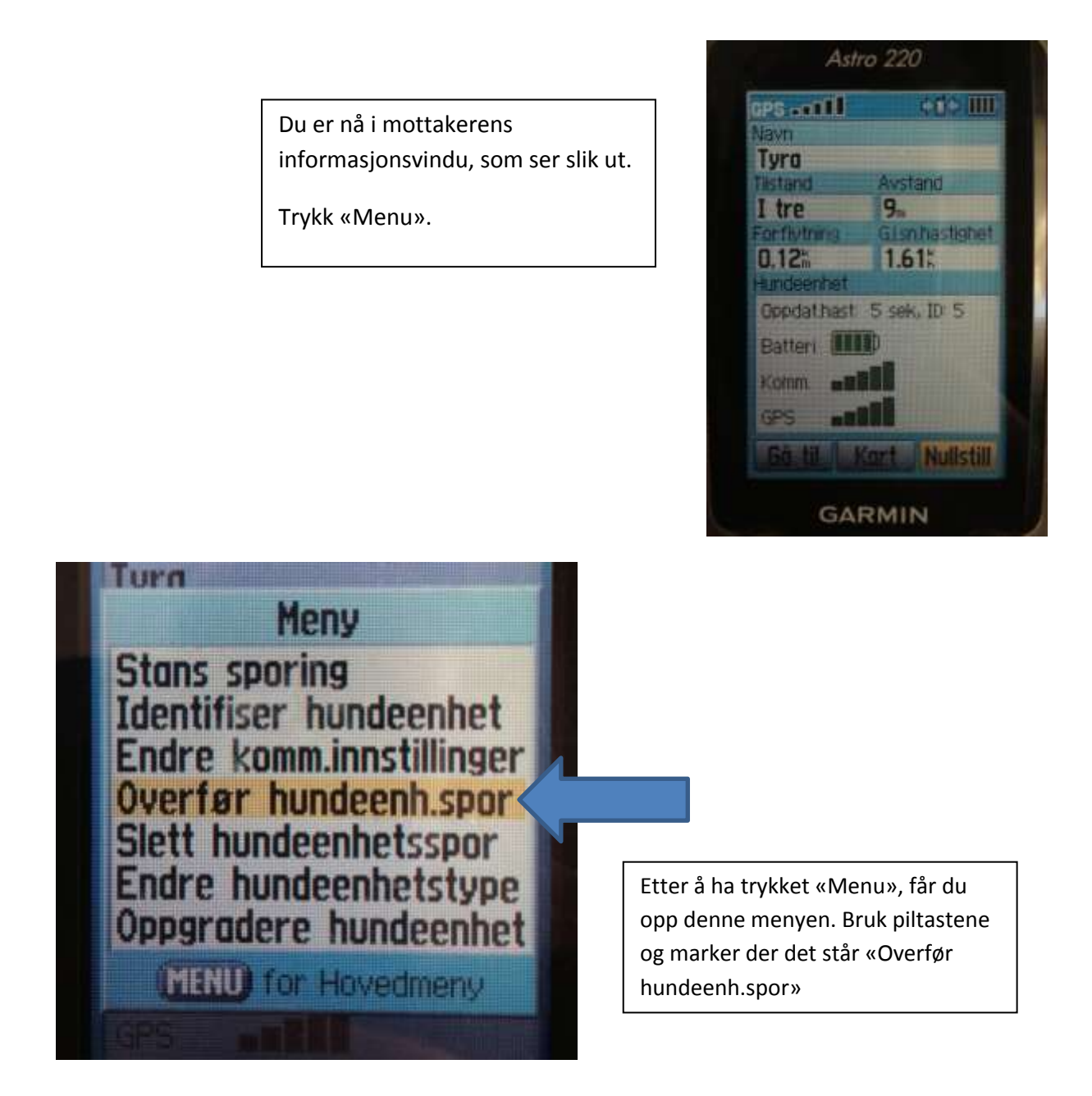

Du vil nå se at overføring starter. Dersom du ikke allerede har koblet håndenheten til PC, vil du få beskjed om å gjøre det nå.

Neste trinn gjør du på PC, i programmet Mapsource. Klikk på symbolet for å starte overføring fra håndenheten til PC.

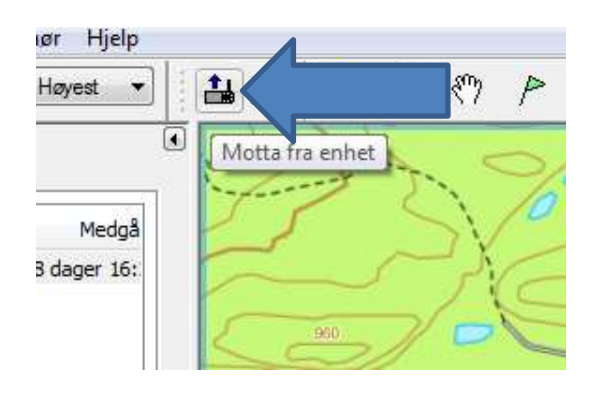

Du får nå opp et vindu der du kan velges hvilken informasjon du vil overføre. Marker for «spor» og klikk på «Motta»

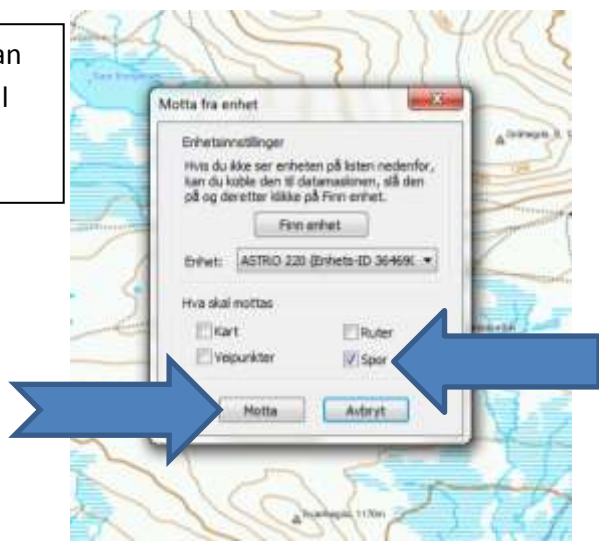

Når overføringen er ferdig, får du beskjed om at «Dataene er mottatt». Etter å ha fått denne beskjed, er du ferdig med å bruke håndenheten og halsbåndet.

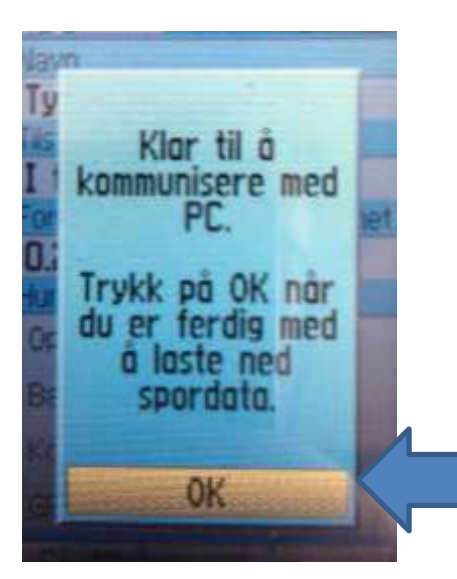

Før du kobler håndenheten fra PC'n, klikker du OK i denne ruta. Sporene ligger nå lagrene i Mapsource.

Klikk deretter «Menu», marker «Slett hundeenhetsspor, og trykk «Enter». Halsbåndet tømmes. Legg det til lading, og det er klart for neste slipp!

I

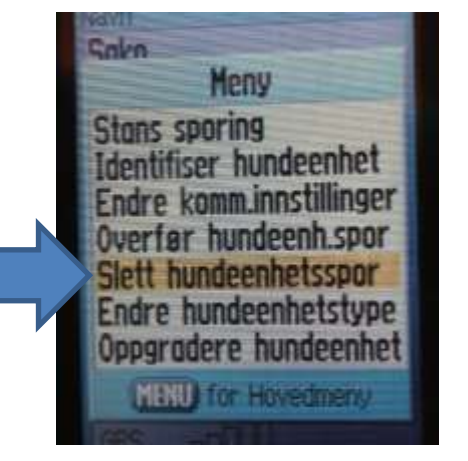

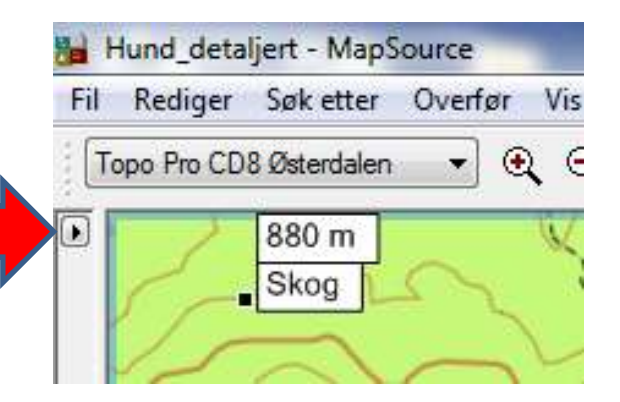

Du kan kontrollere at både hundespor og førerspor ligger der ved å åpne sporregisteret i Mapsource. Klikk på den lille svarte pila helt i venstre kant av kartbildet

Du vil få opp et bilde der du kan velge mellom 4 faner. Velg «Spor». Der vil du se at det ligger ei fil som har samme navn som du har gitt haldsbåndet. Hvis det ligger flere filer der, sletter du de filene som gjelder andre dager enn den du ønsker å lagre.

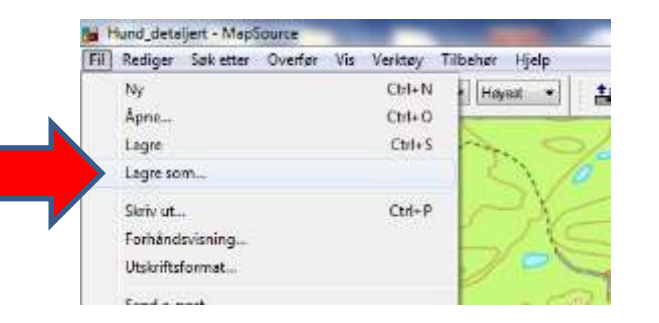

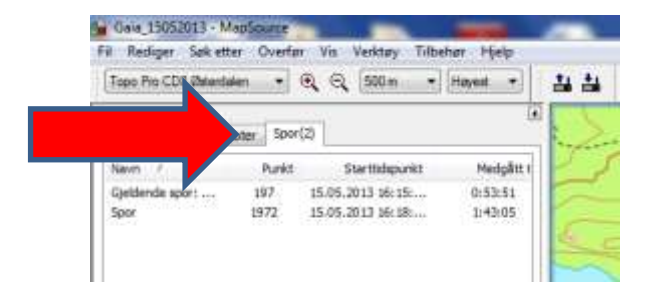

Nå er det viktig at du lagrer arbeidet riktig. Klikk på «Fil» oppe til venstre. Der velger du «Lagre som».

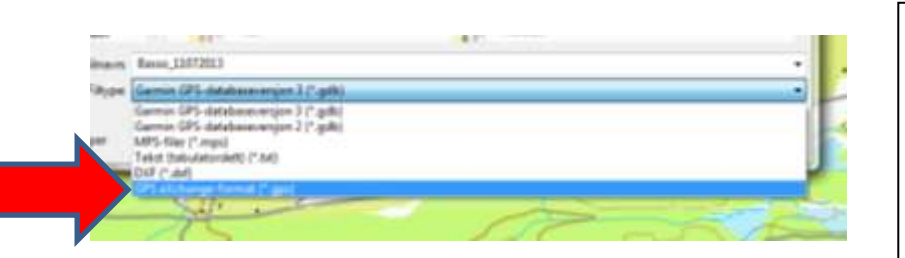

Gi filen et navn som innholder hundens reg.nr. Erstatt skråstreken med tegnet – eller \_. Der det står «Filtype», skal du velge «GPS eXhange-format(\*.gpx).

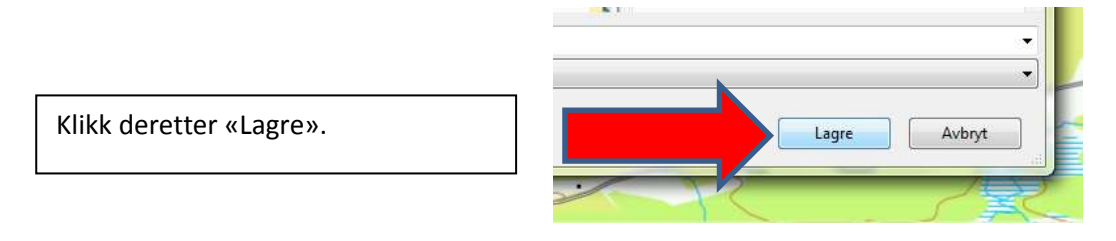

©: jostein hernæs